### Tableau simple dans Word

Il vous est demandé d'obtenir le tableau situé en **Annexe** (en fin de document) à partir du tableau affiché ci-dessous.

La méthode utilisée pour la réalisation vise à vous initier à certaines particularités du générateur de tableau.

| Type de chambre | Tarif par personne et par | Nombre de | Total |
|-----------------|---------------------------|-----------|-------|
|                 | nuit                      | personnes |       |
| individuelles   | 24 €                      | 1         | 24 €  |
| à 2 lits        | 19€                       | 2         | 38 €  |
| à 6 lits        | 14 €                      | 24        | 336 € |
|                 | ?                         |           |       |

## AIDE TECHNIQUE

#### 1. Affichage de la barre d'outils Tableaux et Bordures

Cliquer sur l'icône *Tableaux et Bordures* de la Barre d'outils *Mise en forme*. Une barre d'outils apparaît :

#### Dans Word 97

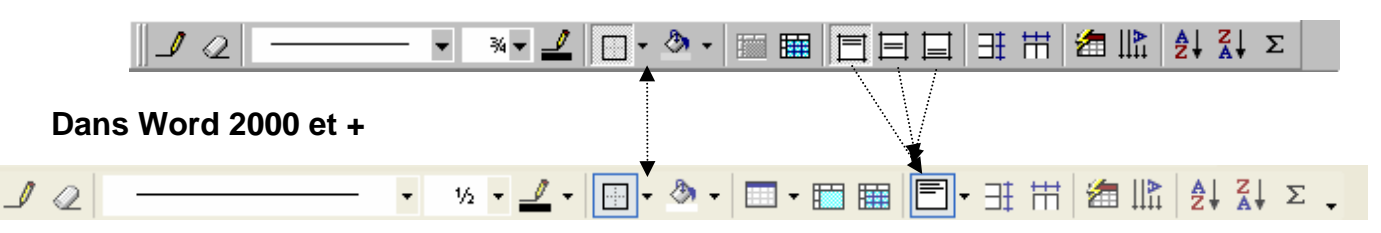

📰 🔜 🎫 🚜 🖾 🖷

5 x 4 Tableau

#### 2. Création d'un tableau

L'icône *Insérer tableau* de la barre *d'outils Standard* permet d'insérer automatiquement un tableau de plusieurs colonnes et de plusieurs lignes en faisant glisser le pointeur.

La commande *Ta<u>b</u>leau, Insérer un tableau* offre le même choix tout en maîtrisant la manipulation.

Pour dessiner de nouvelles lignes verticales et horizontales, on peut utiliser le <u>crayon</u> de la barre d'outils *Tableaux et Bordures*.

Pour supprimer une ligne superflue on peut utiliser la <u>gomme</u> de la barre d'outils *Tableaux et Bordures* ou repasser (sur la ligne superflue) avec la souris en maintenant la touche 1 (Majuscule temporaire) enfoncée.

Pour cet exercice, créer un tableau de 4 colonnes et 5 lignes.

**Remarque importante**: Lors de l'insertion d'un tableau *Word,* toutes les cellules du tableau sont affectées d'une **bordure** de largeur ½ point, **par défaut.** 

#### Pour supprimer cette bordure :

- Placer le curseur dans le tableau nouvellement créé.
- Commande : Tableau, Tableau : Format automatique

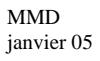

fenêtre Mise Dans la en forme Mise en fo ? X automatique de tableau, sélectionner le ▲ Nouvelle Format aucun dans Word 97 19 17 24 60 Oues Sud 8 21 sélectionner le Style de Tableau Tableau normal dans Word 2000 et +. Bordures Ajustage des cellules 3. La saisie des données Trame de fond Total 19 Est 17 24 60 Appliquer Aux lignes de titre Sud Total 🔲 À la <u>d</u>ernière ligne La saisie se fait cellule par cellule. ° 21 21 A la première colonn À la dernié Chaque cellule est indépendante. À la dernière ligne
À la dernière coloni Pour se déplacer, utiliser les flèches de direction ou la touche Tabulations.

#### 4. <u>Centrage du contenu des cellules d'un tableau.</u>

Sélectionner les cellules à centrer. Cliquer sur l'icône **E** Centré situé sur la barre d'outils *Mise en form*e.

#### 5. Modifier la largeur d'une colonne.

#### • Directement à l'aide de la règle

Placer le curseur dans une cellule de la colonne à modifier (attention : ne pas sélectionner cette cellule). Pointer sur les barres de la règle indiquant les limites des colonnes du tableau.

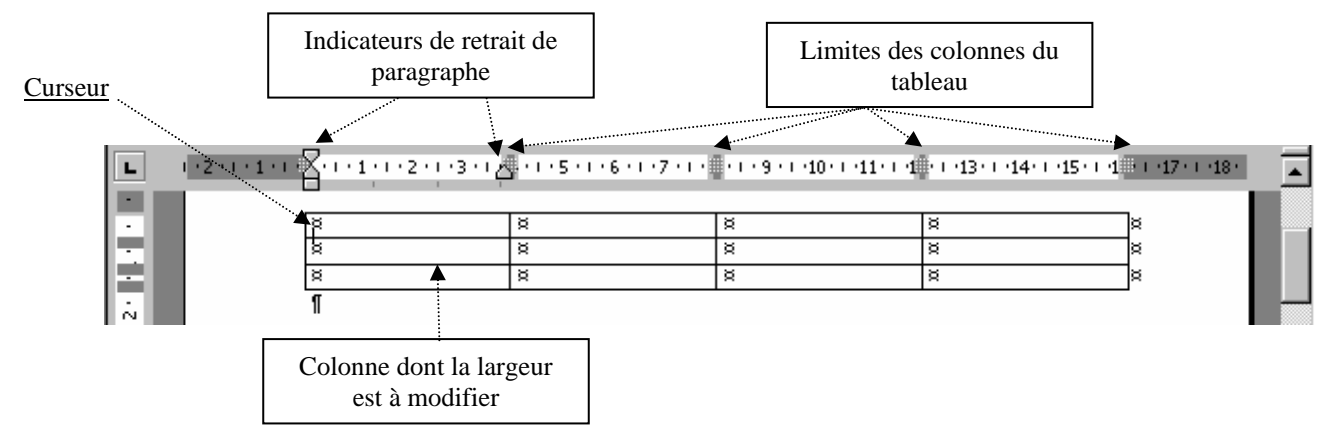

Cliquer et maintenir la pression pour déplacer la colonne. Les limites des autres colonnes sont déplacées en même temps que la limite de la colonne redimensionnée.

Remarque : dans le mode *Page*, il est impossible de modifier la largeur d'une colonne qui dépasse les dimensions de la feuille. Se placer alors dans le mode *Normal* 

# Par le menu Tableau Dans Word 97

Commande : *Tableau, Taille des cellules*, Onglet : *Colonne*. Entrer les dimensions de la colonne ou choisir *Ajuster*.

#### Dans Word 200 et +

Commande : *Tableau, Propriétés du tableau*. Onglet : *Colonne* Cocher : *Largeur préférée.* 

Entrer les dimensions de la colonne en cm (ou en pourcentage).

La largeur de plusieurs colonnes sélectionnées peut être modifiée par ce procédé.

Les options : *Colonne précédente, Colonne suivante* permettent d'agir colonne par colonne sans recourir à une sélection dans le tableau.

 Propriétés du tableau
 ? ×

 Tableau
 Ligne
 Cologne
 Cglule

 Talle
 Colognes
 Colognes
 \*

 ✓ Largeur préférée :
 2,94 cm 
 Mesurer en :
 Centimètres 

 ✓ Largeur préférée :
 2,94 cm 
 Mesurer en :
 Centimètres 

 ✓ Largeur préférée :
 Cologne suivante >>
 Cologne suivante >>

 ✓ Cologne grécédente
 Cologne suivante >>

 OK
 Annuler

Appliguer Annu

#### 6. Entrer une formule de calcul dans une cellule.

Le générateur de tableau permet d'utiliser quelques fonctions de calcul.

Exemple : effectuer le total d'une colonne :

Placer le curseur dans la cellule devant recevoir le résultat du calcul

Commande : Tableau, Formule.

Suivant la version de Word utilisée, dans l'encadré Formule conserver Somme(AUDESSUS) ou SUM(ABOVE).

Affecter la cellule du format monétaire avec séparateur de milliers.

ou Cliquer sur l'icône  $\sum$  de la barre d'outils *Tableaux et bordures, s'il existe*.

#### 7. Annuler l'affichage du quadrillage d'un tableau.

Word affiche à l'écran un quadrillage qui ne sera pas imprimé. Il est possible de supprimer cet affichage Commande : *Tableau*. Cliquer sur *Masquer le Quadrillage* 

#### 8. Sélectionner un tableau.

Le curseur doit être dans le tableau. Commande : Tableau, Sélectionner, Tableau.

ou Clic sur l'icône de déplacement du tableau (à partir de la version **Word 2000).** 

#### 9. Encadrer un tableau. Tracer des lignes dans un tableau. Quadriller un tableau.

Sélectionner le tableau ou les cellules à encadrer.

Commande : Format, Bordure et trame

<sup>ou</sup> Cliquer sur la flèche à droite de l'icône *Bordure* de la barre d'outils *Mise en forme ou Tableaux et Bordures* pour ouvrir la fenêtre des options de traits disponibles. Pour garder cette fenêtre affichée à l'écran, cliquer sur la barre grise qui devient bleue et glisser.

Cliquer sur l'une des icônes affichées suivant les besoins.

#### 10. Augmenter la hauteur des lignes.

Sélectionner les cellules concernées.

**Dans Word 97,** commande : *Tableau, Taille des cellules*. Onglet : *Ligne*. Hauteur des lignes, *Choix fixe*.

**Dans Word 2000 et +,** commande : *Tableau, Propriétés du tableau.* Onglet : *Ligne*. Cocher *Spécifier la hauteur. Hauteur de la ligne Fixe*.

Augmenter ou diminuer la hauteur (en points ou en cm suivant la version de Word) à votre convenance.

ou Faire glisser le repère des lignes sur la règle **verticale** (dans le mode *Affichage Page*)

#### 11. Ecriture en blanc sur fond noir ou de couleur.

Sélectionner la partie du texte en mettre sur fond noir ou de couleur

Commande : *Format, Police* Onglet : *Police, Style et attribut,* Style : *Gras,* Couleur : *Blanc .* 

# Formule ? × Formule: =SOMME(AUDESSUS) Format: Insérer la fonction: Insérer la fonction: Insérer le signet: OK Annuler

|   | Propriétés du tableau 🛛 🛛 🔀                                |  |  |  |  |  |
|---|------------------------------------------------------------|--|--|--|--|--|
|   | Iableau Ligne Colonne C <u>e</u> llule                     |  |  |  |  |  |
|   | Taille<br>Ligne 3:                                         |  |  |  |  |  |
| • | ▼ Spégifier la hauteur : 0 cm 🚖                            |  |  |  |  |  |
|   | Hauteur de la ligne : Fixe                                 |  |  |  |  |  |
| / | Options                                                    |  |  |  |  |  |
| / | Répéter en haut de chaque page en tant que ligne d'en-tête |  |  |  |  |  |
| • | ▲ Ligne précédente Ligne suivante ∓                        |  |  |  |  |  |
|   |                                                            |  |  |  |  |  |
|   |                                                            |  |  |  |  |  |
| l |                                                            |  |  |  |  |  |
|   |                                                            |  |  |  |  |  |
|   |                                                            |  |  |  |  |  |
| ; | OK Annuler                                                 |  |  |  |  |  |

📑 - 🕭 - 🔛 🧱

Le texte devient invisible sur un fond blanc, il faut affecter les cellules concernées d'une couleur de fond sombre

Afficher la barre d'outils *Tableaux et Bordures* si elle ne l'est pas en cliquant sur l'icône *Tableaux et Bordures* de la barre d'outils *Mise en forme* 

Cliquer sur la flèche noire à droite du bouton *Couleur de la trame de fond* et cliquer sur la couleur *Noir ou autre couleur de votre choix* 

#### 12. Centrer verticalement les données d'une cellule.

Sélectionner les cellules concernées.

**Dans Word 97** : cliquer sur l'icône *Centrer verticalement* de la barre d'outils *Tableaux et bordures* 

**Dans Word 2000 et +**, ce même icône est accessible sur la barre d'outils *Tableaux et bordures.* Cliquer sur la flèche à droite de l'icône *Coin supérieur droit* pour afficher une sous barre d'outils offrant différentes possibilités d'alignement.

#### 13. Centrer un tableau sur la page

Sélectionner le tableau. Cliquer sur l'icône *Centré* de la barre d'outils *Mise en forme*.

#### 14. Effectuer des modifications dans l'Aperçu avant impression

Pour obtenir l'*Aperçu avant impression* Cliquer sur l'icône de la Barre d'outils *Standard* 

ou Commande : Fichier, Aperçu avant impression

Dans ce mode d'affichage particulier il est possible d'effectuer la plupart des modifications souhaitées ainsi que la demande d'impression.

#### 15. Créer un paragraphe au-dessus d'un tableau placé en début de document

Placer le curseur devant la **première** lettre du texte contenu dans la **première cellule** du tableau. Appuyer sur la touche ENTREE (,...)

Si le tableau n'est pas en début de document, activer la commande : *Tableau, Fractionner le tableau.* 

#### ANNEXE

#### **Tarif hébergement**

| Type de<br>chambre | Tarif par personne<br>et par nuit | Nombre de<br>personnes | Total    |
|--------------------|-----------------------------------|------------------------|----------|
| individuelles      | 24,00 €                           | 1                      | 24,00 €  |
| à 2 lits           | 19,00 €                           | 2                      | 38,00 €  |
| à 6 lits           | 14,00 €                           | 24                     | 336,00 € |
|                    | 398,00 €                          |                        |          |